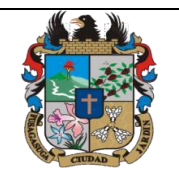

#### MANUAL DE USUARIO PARA INSTALACION DEL AGENTE QUE FUERZA INVENTARIO DE LOS EQUIPOS AL APLICATIVO GLPI (GLPI AGENT 1.4)

## **GESTIÓN TIC**

| Código: MA-GT-004    |
|----------------------|
| Versión: 2           |
| Página: 1 de 11      |
| Fecha de Aprobación: |
| 19/12/2023           |

Elaboró: Profesional de Apoyo – Jefe Oficina TIC y Transformación Digital

# TABLA DE CONTENIDO

| 1. | OBJET          | IVO                                                            |
|----|----------------|----------------------------------------------------------------|
| 2. | ALCAN          | <b>CE</b>                                                      |
| 3. | RESPO          | NSABILIDAD                                                     |
| 4. | AUTOR          | IDAD                                                           |
| 5. | DEFINI         | CIONES                                                         |
| 6. | DESAR          | ROLLO 4                                                        |
| 6  | .1. <b>DE</b>  | SINSTALE EL AGENTE FUSION INVENTORY 2.64                       |
| 6  | .2. <b>DE</b>  | SINSTALE EL ANTIVIRUS DEL EQUIPO5                              |
|    | 6.2.1.         | INGRESE AL PANEL DE CONTROL                                    |
|    | 6.2.2.         | DESINSTALE ESET ENDPOINT SECURITYiError! Marcador no definido. |
|    | 6.2.3.         | MENU DE DESINSTALACION DEL ANTIVIRUS6                          |
| 6  | .3. <b>INS</b> | STALACION DEL AGENTE GLPI 1.49                                 |
|    | 6.3.1          | MENU DE INSTALACION GLPI9                                      |
|    | 6.3.2          | CARPETA DE DESTINO                                             |
|    | 6.3.3          | TIPO DE INSTALACION                                            |
|    | 6.3.4          | DESTINO DEL INVENTARIO11                                       |
|    | 6.3.5          | OPCIONES SSL Y OPCIONES PROXY11                                |
|    | 6.3.6          | MODO DE EJECUCION12                                            |
|    | 6.3.7          | OPCIONES VARIAS                                                |
|    | 6.3.8          | FINALIZAR LA CONFIGURACION E INSTALAR EL AGENTE13              |
|    | 6.3.9          | COMPLETE LA INSTALACION14                                      |
| 6  | .4. <b>CO</b>  | MPRUEBE EL INVENTARIO EN EL APLICATIVO GLPI                    |
|    | 6.4.1.         | INGRESE A LAS COMPUTADORAS ACTIVAS EN GLPI14                   |
|    | 6.4.2.         | COMPRUEBE EL ESTADO DEL EQUIPO15                               |
| 6  | .5. <b>RE</b>  | INSTALE EL ANTIVIRUS EN EL EQUIPO16                            |
|    | 6.5.1.         | INGRESE AL SERVER1716                                          |
|    | 6.5.2.         | INSTALE EL ANTIVIRUS ESET ENDPOINT SECURITY                    |
| 7. | DOCUN          | IENTOS DE REFERENCIA                                           |
| СО | NTROLI         | DE CAMBIOS                                                     |

|                            | MANUAL DE<br>AGENTE QUE F<br>AL APLI | USUARIO PARA INSTALACION E<br>UERZA INVENTARIO DE LOS EQ<br>CATIVO GLPI (GLPI AGENT 1.4) | Del<br>Uipos | Código: MA-GT-004                  |
|----------------------------|--------------------------------------|------------------------------------------------------------------------------------------|--------------|------------------------------------|
|                            |                                      |                                                                                          |              | Versión: 2                         |
| Canon Pro-                 |                                      | GESTIÓN TIC                                                                              |              | Página: 2 de 11                    |
|                            |                                      |                                                                                          |              | Fecha de Aprobación:<br>19/12/2023 |
| Elaboró: Profe             | esional de                           | Revisó: Jefe Oficina TIC y                                                               | Apro         | bó: Comité técnico de              |
| Apoyo – Jefe Oficina TIC y |                                      | Transformación Digital                                                                   | calid        | ad                                 |
| Transformació              | on Digital                           |                                                                                          |              |                                    |

#### 1. OBJETIVO

Facilitar la instalación del agente usado para el despliegue de inventario de dispositivos tecnológicos en la nueva versión de la mesa de servicio alojada en la plataforma web GLPI (10.0.6), con el fin de realizar el control de los equipos que pertenecen a la alcaldía de Fusagasugá.

### 2. ALCANCE

La instalación de un agente, software libre y/o producto licenciado debe ser realizado únicamente por el personal de soporte técnico de la Oficina TIC en los equipos de todos los usuarios de la entidad de Fusagasugá.

#### 3. RESPONSABILIDAD

Líder de la mesa de servicio: Asegura que se cumpla con la calidad de flujo de trabajo del proceso, políticas y procedimientos de la administración de incidentes

**Personal Técnico:** Son los encargados de atender las solicitudes que son escaladas por el auxiliar administrativo para su atención según los niveles de servicios clasifican como 1.

**Personal Profesional de planta o contratista Especializado:** Son los encargados de atender las solicitudes que son específicas de un servicio TI y escaladas por el auxiliar administrativo para su atención según los niveles de servicio se clasifican 2 y 3.

### 4. AUTORIDAD

El personal técnico de la oficina TIC serán los únicos autorizados y responsables de la correcta instalación y desinstalación de los programas y agentes necesarios para el control de inventario de la alcaldía de Fusagasugá.

#### 5. **DEFINICIONES**

**Mesa de Servicio:** es el punto de contacto dentro la organización de TI, mediante el cual soluciona y/o canaliza sus necesidades al uso de recursos o servicios tecnológicos adoptado un estándar de acuerdo nivel de servicio

**Soporte técnico:** La asistencia técnica o soporte técnico es un rango de servicios por medio del cual se proporciona asistencia a los usuarios al tener algún problema al utilizar producto servicio. un 0 va sea este el hardware o software de un computador, servicio de Internet o periféricos. La asistencia técnica se puede dar por distintos medios, incluyendo el correo electrónico, chat, aplicación de gestión de incidentes, aunque los más comunes son el telefónico y el presencial (en sitio). En los últimos años hay una tendencia a la prestación de asistencia técnica remoto, donde el personal de soporte técnico se conecta al ordenador mediante una aplicación de conexión remota.<sup>1</sup>

Agente: Software que actúa como un programa o plataforma determinada y

|                                                                                                    | MANUAL DE<br>AGENTE QUE F<br>AL APLI | USUARIO PARA INSTALACION E<br>UERZA INVENTARIO DE LOS EQ<br>CATIVO GLPI (GLPI AGENT 1.4) | )el<br>UIPOS | Código: MA-GT-004                  |
|----------------------------------------------------------------------------------------------------|--------------------------------------|------------------------------------------------------------------------------------------|--------------|------------------------------------|
| THE ALL OF THE ALL OF |                                      |                                                                                          |              | Versión: 2                         |
|                                                                                                    |                                      | GESTIÓN TIC                                                                              |              | Página: 3 de 11                    |
|                                                                                                    |                                      |                                                                                          |              | Fecha de Aprobación:<br>19/12/2023 |
| Elaboró: Profe                                                                                                    | esional de                           | Revisó: Jefe Oficina TIC y                                                               | Apro         | bó: Comité técnico de              |
| Apoyo – Jefe Oficina TIC y                                                                                                    |                                      | Transformación Digital                                                                   | calid        | ad                                 |
| Transformació                                                                                                    | ón Digital                           |                                                                                          |              |                                    |

permite el control del inventario tanto de hardware como de software en una organización

**Destino remoto:** El destino remoto es aquella dirección donde será enviada la recolección de datos del inventario que se genere por medio del agente, allí se alojará y el usuario final podrá observar la información que se recolecto, esta dirección puede ser una página web o un servidor local.

#### 6. **DESARROLLO**

El presente manual se desarrollará con el sistema operativo Windows 10 y

11

### 6.1. DESINSTALE EL AGENTE FUSION INVENTORY 2.6

Oprima el botón de inicio y luego busque "CONFIGURACIÓN", al ingresar diríjase a la opción "APLICACIONES" y luego dentro de Aplicaciones y características, seleccione la aplicación FUSIONINVENTORY AGENTE 2.6, posteriormente, oprima clic en el botón "DESINSTALAR"

| Configuración                          |                                                                  |                              |               |                | -        | ٥            | ×        |
|----------------------------------------|------------------------------------------------------------------|------------------------------|---------------|----------------|----------|--------------|----------|
| வி Inicio                              | Aplicaciones y características                                   | 5                            |               |                |          |              |          |
| Buscar una opción de configuración 🛛 🔎 | ESET Endpoint Security                                           | 84,3 MB<br>22/02/2023        |               |                |          |              |          |
| Aplicaciones                           | ESET Management Agent                                            | 169 MB<br>8/06/2022          |               |                |          |              |          |
| IΞ Aplicaciones y características      | Extensiones de contenido multimedia web<br>Microsoft Corporation | 8,00 KB<br>21/03/2023        |               |                |          |              |          |
| i∃r Aplicaciones predeterminadas       | Fotos de Microsoft<br>Microsoft Corporation                      | 5,41 MB<br>2/05/2023         |               |                |          |              |          |
| D1_ Mapas sin conexión                 | FusionInventory Agent 2.6 (x64 edition)                          |                              |               |                |          |              |          |
| Aplicaciones para sitios web           | <b>2</b>                                                         | 3/05/2023                    |               |                |          |              |          |
| III Reproducción de video              | Google Chrome                                                    | 21/04/2023                   |               |                |          |              | ,        |
| T Inicio                               | Grabadora de voz<br>Microsoft Corporation                        | <b>8,00 KB</b><br>21/03/2023 |               |                |          |              |          |
|                                        | HEIF Image Extensions<br>Microsoft Corporation                   | 16,0 KB<br>24/04/2023        |               |                |          |              |          |
|                                        | Instalador de aplicación<br>Microsoft Corporation                | 8,00 KB<br>21/03/2023        |               |                |          |              |          |
|                                        | Java 8 Update 361 (64-bit)                                       | 197 MB<br>27/01/2023         |               |                |          |              |          |
|                                        | Java(TM) SE Development Kit 11.0.17 (64-bit)                     | 257 MB                       |               |                |          |              |          |
| 🖽 🔎 Buscar 🛛 🔄 💼                       | H 💦 🚍 🗊 🚘 🧿 🦁                                                    | 🚾 🗘                          | C Mayorm. sol | eado ヘ 空 冒 🕼 E | SP 3/05/ | a.m.<br>2023 | <b>B</b> |

Se abrirá el paquete de desinstalación del programa, seleccione el botón "**SIGUIENTE**" y se realizará la desinstalación del producto.

| Desinstalación Completada                    |        |   |
|----------------------------------------------|--------|---|
| La desinstalación se ha completado correctam | iente. | J |
| Completado                                   |        |   |
|                                              |        |   |
|                                              |        |   |
|                                              |        |   |
|                                              |        |   |
|                                              |        |   |
|                                              |        |   |
|                                              |        |   |

|                                                      | MANUAL DE USUARIO PARA INSTALACION DEL<br>AGENTE QUE FUERZA INVENTARIO DE LOS EQUIPOS<br>AL APLICATIVO GLPI (GLPI AGENT 1.4) |                            |       | Código: MA-GT-004                  |
|------------------------------------------------------|----------------------------------------------------------------------------------------------------|----------------------------|-------|------------------------------------|
|                                                      |                                                                                                    | _                          |       | Versión: 2                         |
|                                                      |                                                                                                    | GESTIÓN TIC                |       | Página: 4 de 11                    |
|                                                      |                                                                                                    |                            |       | Fecha de Aprobación:<br>19/12/2023 |
| Elaboró: Profe                                       | sional de                                                                                                    | Revisó: Jefe Oficina TIC y | Apro  | bó: Comité técnico de              |
| Apoyo – Jefe Oficina TIC y<br>Transformación Digital |                                                                                                    | Transformación Digital     | calid | ad                                 |

### 6.2. DESINSTALE EL ANTIVIRUS DEL EQUIPO

### 6.2.1. INGRESE A LA OPCION CONFIGURACION

6.2.2. Oprima el botón de inicio y luego busque "CONFIGURACION", al ingresar diríjase a la opción "APLICACIONES" y luego dentro de Aplicaciones y características seleccione la aplicación ESET ENDPOINT SECURITY, posteriormente, oprima clic en el botón

| ← Configuración                      |                                                                  |                       |                  |                 | Ξ.                  | ٥           | × |
|--------------------------------------|------------------------------------------------------------------|-----------------------|------------------|-----------------|---------------------|-------------|---|
| û Inicio                             | Aplicaciones y característica                                    | as                    |                  |                 |                     |             |   |
| Buscar una opción de configuración 🖉 |                                                                  | 14/94/4949            |                  |                 |                     |             |   |
| Aplicaciones                         | EPSON Scan OCR Component                                         | 12/02/2023            |                  |                 |                     |             |   |
|                                      | EPSON Scan PDF EXtensions                                        | 12/02/2023            |                  |                 |                     |             |   |
| E Aplicaciones y características     | _                                                                | 12/02/2023            |                  |                 |                     |             |   |
| Aplicaciones predeterminadas         | Epson ScanSmart                                                  | 104 MB<br>12/02/2023  |                  |                 |                     |             |   |
| 印 Mapas sin conexión                 | Epson Software Updater                                           | 9,12 MB<br>12/02/2023 |                  |                 |                     |             |   |
| D Aplicaciones para sitios web       | EpsonNet Print                                                   | 12,2 MB               |                  |                 |                     |             |   |
| 🕞 Reproducción de video              | <u>ler</u>                                                       | 12/02/2023            |                  |                 |                     |             |   |
|                                      | ESET Endpoint Security                                           | 84,3 MB               |                  |                 |                     |             |   |
| 🕆 Inicio                             | 10.0.2045.0                                                      | 22/02/2023            |                  |                 |                     |             |   |
|                                      | Modificar                                                        | Desinstalar           |                  |                 |                     |             |   |
|                                      |                                                                  | 100 110               |                  |                 |                     |             |   |
|                                      | ESET Management Agent                                            | 8/06/2022             |                  |                 |                     |             |   |
|                                      | Extensiones de contenido multimedia web<br>Microsoft Corporation | 8,00 KB<br>21/03/2023 |                  |                 |                     |             |   |
|                                      | Fotos de Microsoft<br>Microsoft Corporation                      | 5,41 MB<br>2/05/2023  |                  |                 |                     |             |   |
| 🚦 🔎 Buscar                           | H 💦 📃 🗐 🖻 🦻                                                      | 🖉 🖉                   | 🦲 23°C Mayorm. s | ioleado へを見め ES | p 10:26 a<br>3/05/2 | . m.<br>023 | 2 |

"DESINSTALAR"

# 6.2.3. MENU DE DESINSTALACION DEL ANTIVIRUS

En este asistente de desinstalación deberá dar clic en "SIGUIENTE".

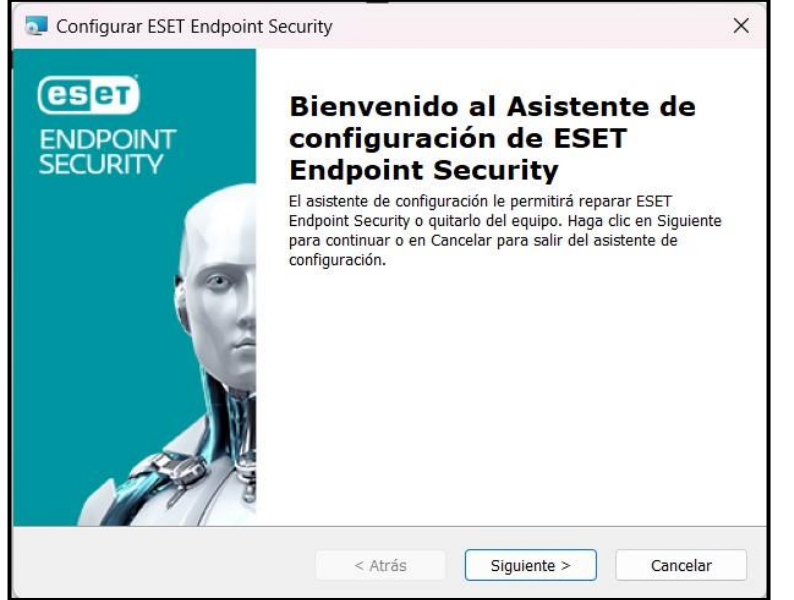

El asistente pedirá digitar la contraseña para continuar con la desinstalación del antivirus

|                            | MANUAL DE<br>AGENTE QUE F<br>AL APLI | USUARIO PARA INSTALACION E<br>UERZA INVENTARIO DE LOS EQU<br>CATIVO GLPI (GLPI AGENT 1.4) | )el<br>UIPOS      | Código: MA-GT-004                  |
|----------------------------|--------------------------------------|-------------------------------------------------------------------------------------------|-------------------|------------------------------------|
|                            |                                      | _                                                                                         |                   | Versión: 2                         |
| Carona to                  |                                      | GESTIÓN TIC                                                                               |                   | Página: 5 de 11                    |
|                            |                                      |                                                                                           |                   | Fecha de Aprobación:<br>19/12/2023 |
| Elaboró: Profe             | esional de                           | Revisó: Jefe Oficina TIC y                                                                | Apro              | bó: Comité técnico de              |
| Apoyo – Jefe Oficina TIC y |                                      | Transformación Digital                                                                    | n Digital calidad |                                    |
| Transformació              | on Digital                           |                                                                                           |                   |                                    |

| Configurar ESET Endpoint Secu                                             | rity                 |                        |           | ×    |
|---------------------------------------------------------------------------|----------------------|------------------------|-----------|------|
| Ingresar contraseña<br>Ingrese la contraseña para continu                 | ar.                  |                        | eser      |      |
| La configuración de ESET Endpoint Se<br>contraseña válida para continuar. | curity está protegic | la por contraseña. Ing | grese una |      |
| Con <u>t</u> raseña:                                                      |                      |                        |           |      |
| ••••••                                                                    |                      |                        |           |      |
|                                                                           |                      |                        |           |      |
|                                                                           |                      |                        |           |      |
|                                                                           |                      |                        |           |      |
|                                                                           |                      |                        |           |      |
|                                                                           | < Atrás              | Siguiente >            | Cance     | elar |

Al haber ingresado correctamente las credenciales, el asistente necesita saber si desea reparar el antivirus o desinstalarlo del equipo, por lo tanto, haga clic en "QUITAR" y luego "SIGUIENTE".

| 🔁 Configurar ESET En                            | dpoint Security                                                                                                    |                                                                         | ×       |
|-------------------------------------------------|----------------------------------------------------------------------------------------------------|-------------------------------------------------------------------------|---------|
| Reparar o quitar la in<br>Seleccione la operaci | (                                                                                                    | eser                                                                    |         |
|                                                 | <b>Reparar</b><br>Repara los errores en el estado de<br>repara los archivos faltantes o daf<br>entradas de registro.<br><b>Quitar</b><br>Quita ESET Endpoint Security del d | e instalación más reciente:<br>ĭados, los accesos directos y<br>equipo. | las     |
|                                                 | < Atrás                                                                                                    | Siguiente > Ca                                                          | incelar |

Haga clic en "QUITAR", y digite credenciales de administrador de ser necesario.

| Configurar ESET Endpoint Security                                                                                                    | ×  |
|----------------------------------------------------------------------------------------------------|----|
| Quitar ESET Endpoint Security<br>Ha seleccionado la eliminación de este programa de su equipo                                                                                                    | T  |
| Haga clic en Quitar para eliminar ESET Endpoint Security del equipo. Si desea rever o modificar<br>configuración de la instalación, haga clic en Atrás. Haga clic en Cancelar para salir del asistente | la |
| < Atrás Quitar Cancelar                                                                                                    | ·  |

|                            | MANUAL DE<br>AGENTE QUE F<br>AL APLI | USUARIO PARA INSTALACION E<br>UERZA INVENTARIO DE LOS EQ<br>ICATIVO GLPI (GLPI AGENT 1.4) | Código: MA-GT-004 |                                    |
|----------------------------|--------------------------------------|-------------------------------------------------------------------------------------------|-------------------|------------------------------------|
| CRUDAD - T                 |                                      |                                                                                           |                   | Versión: 2                         |
|                            |                                      | GESTION TIC                                                                               | Página: 6 de 11   |                                    |
|                            |                                      |                                                                                           |                   | Fecha de Aprobación:<br>19/12/2023 |
| Elaboró: Profesional de    |                                      | Revisó: Jefe Oficina TIC y                                                                | Apro              | bó: Comité técnico de              |
| Apoyo – Jefe Oficina TIC y |                                      | Transformación Digital calida                                                             |                   | ad                                 |
| Transformació              | ón Digital                           |                                                                                           |                   |                                    |

Finalice la desinstalación y a continuación reinicie el equipo para que los cambios surjan efecto.

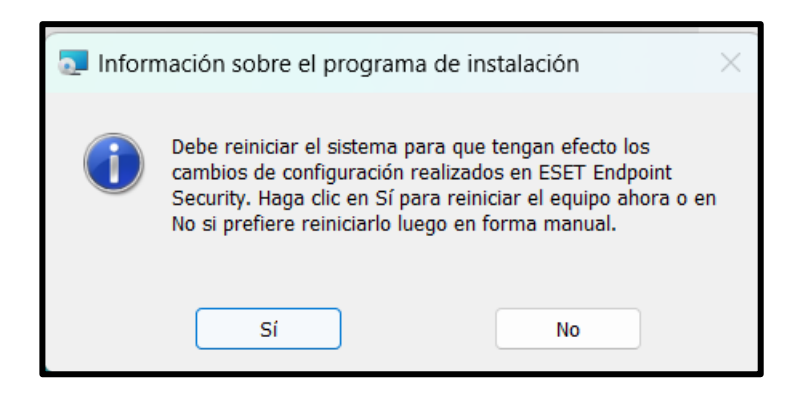

#### 6.3. INSTALACION DEL AGENTE GLPI 1.4

Diríjase al servidor donde se encuentra almacenado el instalador del agente, para ello presione la tecla **WINDOWS + R** y escriba <u>\\172.16.0.201</u>, ingrese a la carpeta de **"SOPORTE"**, luego ingrese a la carpeta **"INSTALADORES DE SOFTWARE**", allí estará la carpeta **"GLPI**", selecciónela y encontrara el instalador del agente.

|                      | staladores software > GLPI | ~ C              |           |
|----------------------|----------------------------|------------------|-----------|
| Nombre               | Fecha de modificación      | Тіро             | Tamaño    |
| 🛃 GLPI-Agent-1.4-x64 | 08/03/2023 8:58            | Paquete de Windo | 14.704 КВ |
|                      |                            |                  |           |
|                      |                            |                  |           |
|                      |                            |                  |           |
|                      |                            |                  |           |
|                      |                            |                  |           |

Desplace el programa hacia el equipo y después ejecútelo, a continuación, siga los siguientes pasos:

#### 6.3.1 MENU DE INSTALACION GLPI

En el menú de inicio se encuentra la opción de cancelar la instalación, en este caso de clic en "**SIGUIENTE**".

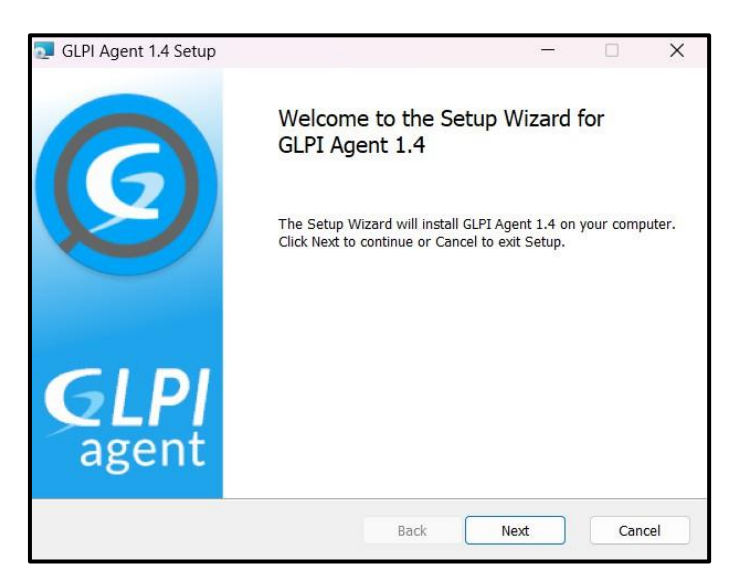

|                            | MANUAL DE<br>AGENTE QUE F<br>AL APLI | USUARIO PARA INSTALACION E<br>UERZA INVENTARIO DE LOS EQ<br>CATIVO GLPI (GLPI AGENT 1.4) | Código: MA-GT-004                  |                       |
|----------------------------|--------------------------------------|------------------------------------------------------------------------------------------|------------------------------------|-----------------------|
| CRUDAD TO T                |                                      | <i>,</i>                                                                                 |                                    | Versión: 2            |
|                            | GESTION TIC                          |                                                                                          |                                    | Página: 7 de 11       |
|                            |                                      |                                                                                          | Fecha de Aprobación:<br>19/12/2023 |                       |
| Elaboró: Profesional de    |                                      | Revisó: Jefe Oficina TIC y                                                               | Apro                               | bó: Comité técnico de |
| Apoyo – Jefe Oficina TIC y |                                      | Transformación Digital calida                                                            |                                    | ad                    |
| Transformació              | ón Digital                           |                                                                                          |                                    |                       |

Para conocer dónde queda la ubicación donde se instalará el agente y sus carpetas deje la opción por defecto, a continuación de clic en "**SIGUIENTE**".

| 🔁 GLPI Agent 1.4 Setup                                            | <i>a.</i>                 | <u> </u> |     | ×   |
|-------------------------------------------------------------------|---------------------------|----------|-----|-----|
| Destination Folder<br>Click Next to install to the default folder | or click Change to choose | another. | (   | 0   |
| Install GLPI Agent 1.4 to:                                        |                           |          |     |     |
| C:\Program Files\GLPI-Agent\                                      |                           |          |     |     |
|                                                                   |                           |          |     |     |
|                                                                   |                           |          |     |     |
|                                                                   |                           |          |     |     |
|                                                                   | Back                      | Next     | Can | cel |

#### 6.3.3 TIPO DE INSTALACION

GLPI AGENT cuenta con 3 tipos de instalación, Típica, Customizada y completa, escoja la instalación "TÍPICA" para este caso, luego "SIGUIENTE".

| 🔁 GLPI Agent 1.4 Setup                                                     |                                               | _                  |            | ×   |
|----------------------------------------------------------------------------|-----------------------------------------------|--------------------|------------|-----|
| Choose Setup Type<br>Choose the setup type that best suits you             | r needs                                       |                    | (          | 9   |
| Typical<br>Installs the<br>Collect task                                    | on features, includin                         | ng Inventory, Dep  | loy and    |     |
| Custom<br>Allows users to choose which p<br>will be installed. Recommended | rogram features will<br>I for advanced users. | be installed and t | where they |     |
| Complete<br>All program features will be ins                               | stalled.                                      |                    |            |     |
|                                                                            | Back                                          | Next               | Can        | cel |

## 6.3.4 **DESTINO DEL INVENTARIO**

En el apartado de remote targets escriba la dirección "HTTPS://SOPORTEFUSA.GOV.CO/MARKETPLACE/GLPIINVENTORY/", luego quite la opción de Instalación rápida (QUICK INSTALLATION) y seleccione "SIGUIENTE".

| GLPI Agent 1.4 Target Setup                          |                | - 0                | ×      |                  |          |
|------------------------------------------------------|----------------|--------------------|--------|------------------|----------|
| Choose Targets<br>Choose where the result will b     | e sent.        |                    | Ø      |                  |          |
| Local Target                                         |                | Char               | ge     |                  |          |
| ,<br>Local path or U                                 | NC path        |                    |        |                  |          |
| Remote Targets                                       |                |                    |        |                  |          |
| You can set mu tiple UK<br>'https://server/glpi/fror | TPS://SOPORTEF | USA.GOV            | .CO/MA | RKETPLACE/GLPIIN | VENTORY/ |
|                                                      | <b></b>        | Quick installation |        |                  |          |
|                                                      | Back           | Next               | Cancel |                  |          |

|                            | MANUAL DE<br>AGENTE QUE F<br>AL APL | E USUARIO PARA INSTALACION E<br>FUERZA INVENTARIO DE LOS EQ<br>ICATIVO GLPI (GLPI AGENT 1.4) | Código: MA-GT-004 |                                    |  |
|----------------------------|-------------------------------------|----------------------------------------------------------------------------------------------|-------------------|------------------------------------|--|
| CUURAD TO A                |                                     | ,                                                                                            |                   | Versión: 2                         |  |
|                            | GESTION TIC                         |                                                                                              |                   | Página: 8 de 11                    |  |
|                            |                                     |                                                                                              |                   | Fecha de Aprobación:<br>19/12/2023 |  |
| Elaboró: Profesional de    |                                     | Revisó: Jefe Oficina TIC y Apro                                                              |                   | obó: Comité técnico de             |  |
| Apoyo – Jefe Oficina TIC y |                                     | Transformación Digital calida                                                                |                   | ad                                 |  |
| Transformació              | on Digital                          |                                                                                              |                   |                                    |  |

### 6.3.5 OPCIONES SSL Y OPCIONES PROXY

En el apartado de SSL y de Proxy deje todos los campos en blanco y luego en "SIGUIENTE"

| GLPI Agent 1.4 Setup -                                  | - C       | ×      | 🔁 GLPI Agent 1.4 Setup - 🗆 🗙                       |
|---------------------------------------------------------|-----------|--------|----------------------------------------------------|
| Remote Targets SSL Options<br>Set SSL options.          |           | Ø      | Remote Targets Proxy Options<br>Set Proxy options. |
| SSL Options<br>CA Certificates Directory                |           |        | Proxy Options Proxy server                         |
| CA Certificate File                                     |           |        | Proxy server authentication user                   |
| Disable SSL check (for security reason, only use it for | debugging | )□     | Proxy server authentication password               |
| Back Next                                               |           | Cancel | Back Next Cancel                                   |

#### 6.3.6 MODO DE EJECUCION

En el modo de ejecución seleccione la opción de dejar como un servicio de Windows (AS A WINDOWS SERVICE) y seleccione la opción de correr un inventario después de realizar la instalación (RUN INVENTORY IMMEDIATLY AFTER INSTALLATION) luego seleccione "SIGUIENTE".

| Choose an Executio   | n Mode                          |                      |              | 6 |
|----------------------|---------------------------------|----------------------|--------------|---|
| Choose which way you | want to be execut               | ed.                  |              | E |
| Execution            | Mode                            |                      |              |   |
| As                   | a Windows Service               |                      |              |   |
| As                   | a Windows Task                  |                      |              |   |
| ОМа                  | nually                          |                      |              |   |
| Run inve             | ntory immediatly aft            | er installation      |              |   |
| Respect (recomn      | the frequency of inv<br>nended) | entories specified b | y the server |   |
|                      |                                 |                      |              |   |

### 6.3.7 OPCIONES VARIAS

En opciones de HTTP, Miscelaneous, opciones avanzadas, y opciones de debug debe dejar todos los campos por defecto y luego "**SIGUIENTE**"

| ,                                                              |                                                               |                                                                         |        |
|----------------------------------------------------------------|---------------------------------------------------------------|-------------------------------------------------------------------------|--------|
| J GLPI Agent 1.4 Setup                                         | - 🗆 X                                                         | SLPI Agent 1.4 Setup -                                                  | ×      |
| HTTP Server Options Set embedded HTTP server options.          |                                                               | Miscelaneous Options<br>Set preferences about miscelaneous options.     | Ø      |
| Embedded HTTP Server Options IP Port 0.0.0.0 62354 Trusted IPs |                                                               | Miscelaneous Options<br>Tag<br>Scan home directory for virtual machines | 1      |
| 127.0.0.1/32                                                   |                                                               | Save local inventory using JSON format                                  |        |
| Add excep<br>Er                                                | tion on the Windows Firewall 🗸<br>able embedded HTTP server 🖌 |                                                                         |        |
| Back                                                           | Next Cancel                                                   | Back Next                                                               | Cancel |

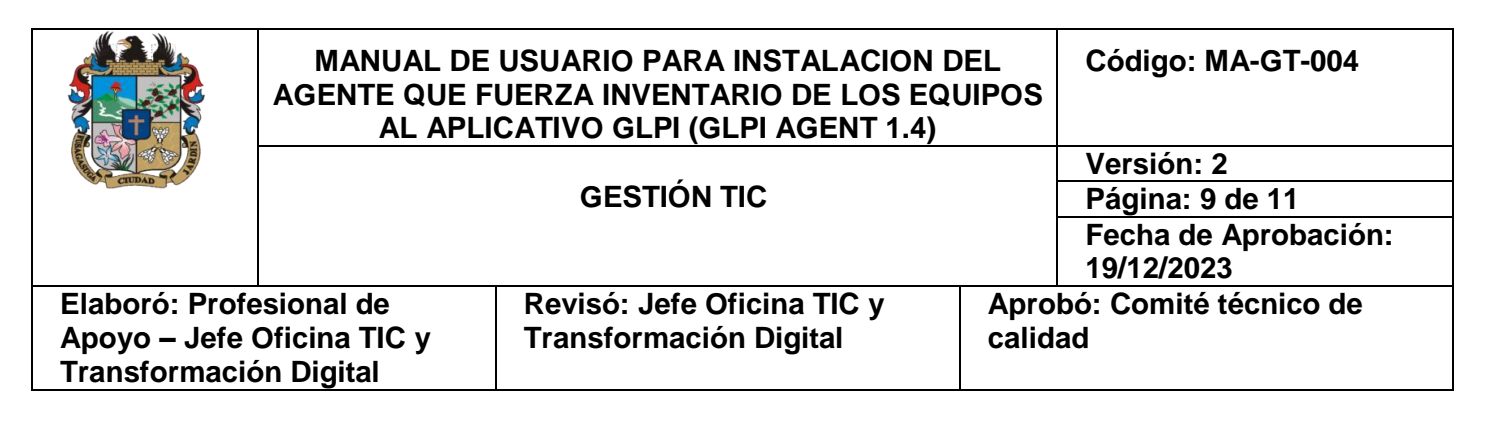

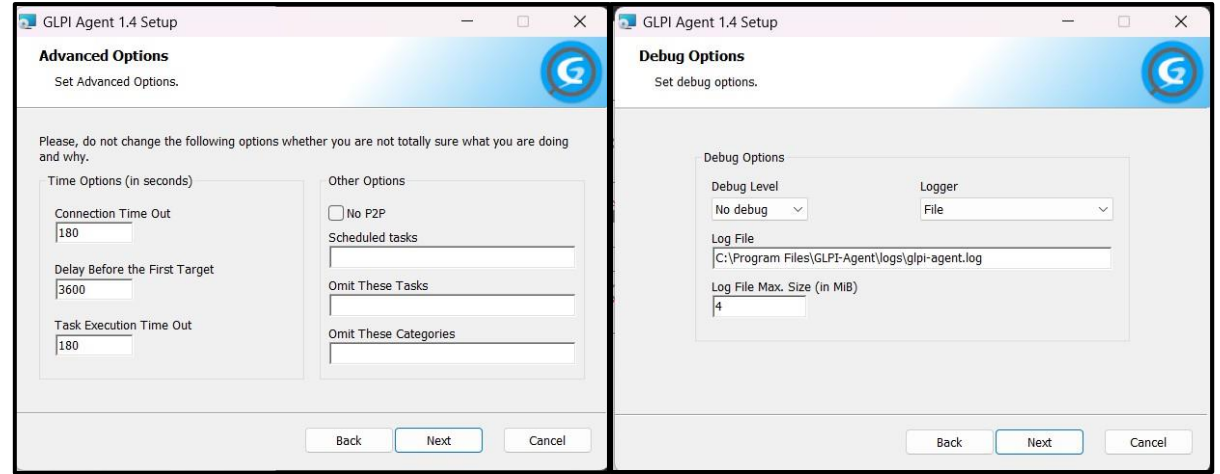

#### 6.3.8 FINALIZAR LA CONFIGURACION E INSTALAR EL AGENTE

Al terminar los pasos anteriores solo queda instalar el agente, para ello haga clic en "**INSTALAR**" y si es necesario digite las credenciales de administrador.

| 🔁 GLPI Agent 1.4 Setup                                                                    |             |              | -               |             | X  |
|-------------------------------------------------------------------------------------------|-------------|--------------|-----------------|-------------|----|
| Ready to install GLPI Agent 1.4                                                           |             |              |                 | (           | 9  |
| Click Install to begin the installation. Click settings. Click Cancel to exit the wizard. | Back to rev | iew or chang | e any of your i | nstallation |    |
|                                                                                           |             |              |                 |             |    |
|                                                                                           |             |              |                 |             |    |
|                                                                                           | Back        | ı 🤤 Ir       | nstall          | Cano        | el |

### 6.3.9 COMPLETE LA INSTALACION

Haga clic en "**FINALIZAR**" y el agente ya estaría instalado en su sistema, para posteriormente realizar el despliegue del inventario del equipo al aplicativo GLPI

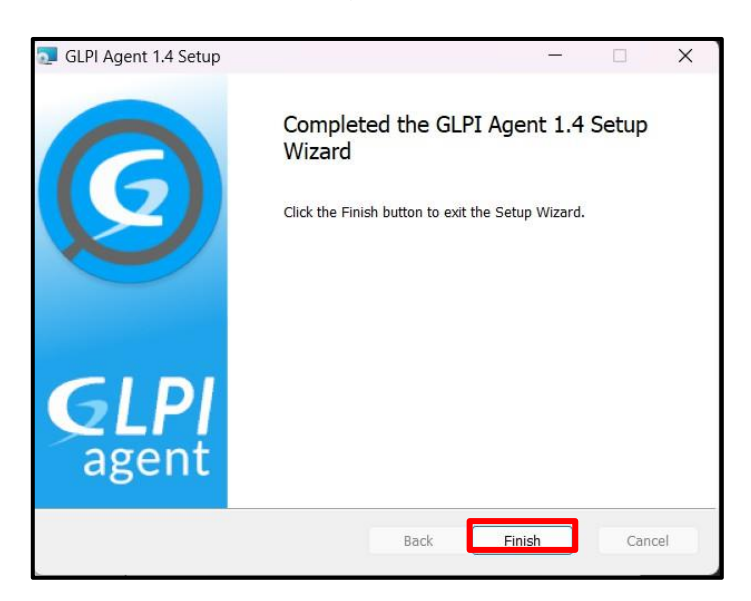

6.4 COMPRUEBE EL INVENTARIO EN EL APLICATIVO GLPI

|                            | MANUAL DE<br>AGENTE QUE F<br>AL APLI | USUARIO PARA INSTALACION I<br>UERZA INVENTARIO DE LOS EQ<br>CATIVO GLPI (GLPI AGENT 1.4) | DEL<br>UIPOS | Código: MA-GT-004                  |
|----------------------------|--------------------------------------|------------------------------------------------------------------------------------------|--------------|------------------------------------|
|                            |                                      | _                                                                                        |              | Versión: 2                         |
|                            |                                      | GESTIÓN TIC                                                                              |              | Página: 10 de 11                   |
|                            |                                      |                                                                                          |              | Fecha de Aprobación:<br>19/12/2023 |
| Elaboró: Profesional de    |                                      | Revisó: Jefe Oficina TIC y                                                               | Aprobó       | ó: Comité técnico de               |
| Apoyo – Jefe Oficina TIC y |                                      | Transformación Digital calida                                                            |              | k                                  |
| Transformacio              | ón Digital                           |                                                                                          |              |                                    |

## 6.4.1 INGRESE A LAS COMPUTADORAS ACTIVAS EN GLPI

Diríjase a la dirección <u>https://soportefusa.gov.co</u> e ingrese con credenciales de soporte técnico. En el menú "**ACTIVOS**" encontrara una serie de ítems, seleccione "**COMPUTADORAS**".

| Computadoras - GLPI                                     | × +                                                                    |                                       |                     |                        |                        |                                |                                  |                             |                                               | - 0 ×                                  |
|---------------------------------------------------------|------------------------------------------------------------------------|---------------------------------------|---------------------|------------------------|------------------------|--------------------------------|----------------------------------|-----------------------------|-----------------------------------------------|----------------------------------------|
|                                                         | 🖣 D 🖸 🕯 https://separtefusagov.co/front/computer.php 🔍 🖉 🖗 🖈 🗖 👧 🕬 🕬 🚍 |                                       |                     |                        |                        |                                |                                  |                             |                                               |                                        |
| <b>G</b> LPI                                            | 😟 tricle / 🏶 Actives / 🛱 Computatores 🕴 🕂 Append 🔍 traine, 📜 Parentine |                                       |                     |                        |                        | sico<br>nuctura completa) OT 0 |                                  |                             |                                               |                                        |
| <ul> <li>➡ Buscar Menü:</li> <li>➡ Activos →</li> </ul> | B Bementos mostrados - contene -                                       |                                       |                     |                        |                        |                                |                                  |                             |                                               |                                        |
| Computadoras                                            | 🕑 regla 💿 regla p                                                      | global (+) grupo 🗮 Buscar 🤇           | û ⊙                 |                        |                        |                                |                                  |                             |                                               |                                        |
| C Monitores                                             | omputadoras                                                            |                                       |                     |                        |                        |                                |                                  |                             |                                               |                                        |
| 85 Software<br>Equipos de Red                           | C Acciones                                                             | 🕼 🕥 🗑 🜑 Q 🔞 .                         | *                   |                        |                        |                                |                                  |                             |                                               |                                        |
| -∿ Dispositivos                                         | NOMERS*                                                                | DITEAD                                | ESTADO FABRICANTE   | NÚMERO DE SERIE        | TIPO                   | MODELO                         | SISTEMA<br>OPENATIVO -<br>NOMBRE | JIÓN ÚLTIMA<br>MODIFICACIÓN | COMPONENTES - PROCESADOR                      | SOFTWARE<br>ANTIVIRUS -<br>NOMERE      |
| Cartuchos                                               | AF-<br>BIBLIOTECA                                                      | Alcanda Montpet de Fusigelaçã         | HP                  | MXL641195N             | Low Profile<br>Desktop | HP ProDesk<br>600 G2 SFF       | WINDOWS                          | 24-06-2022 11:21            | Intel(R) Core(TM) (7-6700<br>CPU @ 3.40GHz    | Windows<br>Defender<br>AVG Antivirus   |
| G Teléfonos B Racks                                     | AFCDVS001                                                              | Attattila Municipal de Tunagasugé     | HP                  | 5CD9313SVF             | Notebook               | HP ProBook<br>450 G6           | WINDOWS                          | 24-06-2022 11:21            | Intel(R) Core(TM) IS-<br>8265U CPU () 1.60GHz | Windows<br>Defender                    |
| Enclosures<br>Ø PDUs                                    | AFCDVS003                                                              | Alcaldia Municipal de Tunagasugã      | Hewlett-<br>Packard | CND5022DB8             | Notebook               | HP 240 G3<br>Notebook PC       | WINDOWS                          | 24-06-2022 11:21            | Intel(R) Celeron(R) CPU<br>N2840 @ 2.16GHz    | Windows<br>Defender<br>Avast Antivirus |
| Dispositivos pasivos                                    | AFCF002                                                                | Alcalda Municipal de Fusagasugã       | HP                  | MXL6411980             | Low Profile<br>Desktop | HP ProDesk<br>600 G2 SFF       | WINDOWS                          | 24-01-2023 14:41            | Intel(R) Core(TM) (7-6700<br>CPU @ 3.40GHz    | Windows<br>Defender                    |
| G Soporte -                                             | AFCG103                                                                | Atalida Municipal de Fusagelugé       | ACER                | DQV50AL0019280AE793000 | All in One             | Veriton<br>Z46603              | WINDOWS                          | 24-06-2022 11:21            | Intel(R) Core(TM) IS-8400<br>CPU @ 2.80GHz    | Windows<br>Defender                    |
| G Gestión -                                             | AFCO-<br>LHIGUERA                                                      | Alcalidie Municipal de l'unegeougé    | LENOVO              | C502896959             | All in One             | 10160                          | WINDOWS                          | 24-06-2022 11:21            | Intel(R) Pentium(R) CPU<br>J2900 @ 2.41GHz    | Windows<br>Defender                    |
| 🥥 Administración 🖂                                      | AFCPF01                                                                | Alcaldia Municipal de Fusagasugã      |                     |                        | Physical               |                                | WINDOWS                          | 20-09-2022 15:16            | ģ.                                            |                                        |
| Configuración -                                         | AFCV5002                                                               | Alcalda Montpat de Fusepeugé          | ACER                | DQVS0AL0019280AE903000 | All in One             | Veriton<br>Z46600              | WINDOWS                          | 24-06-2022 11:21            | Intel(R) Core(TM) I5-8400<br>CPU @ 2.800Hz    | Windows<br>Defender                    |
|                                                         | AFD01                                                                  | Advantise Management of a Parameteria | ACER                | NXA1LAL00104417A2D3400 | Notebook               | Asoire A515-                   | WINDOWS                          | 24-06-2022 11:21            | 11th Gen Intel(R) Core(TM)                    | Windows                                |
| Coultar menù                                            | 20 v eler                                                              | mentos por página                     |                     | Dr                     | mentos mostra          | dos 1 - 20 de 546              |                                  |                             | < < 1 z                                       | 3 _ 3 >                                |

# 6.4.2 COMPRUEBE EL ESTADO DEL EQUIPO

Cuando este dentro del menú de Computadoras podrá observar el registro de equipos que han hecho contacto con la plataforma, filtre la búsqueda por "**SISTEMA** y luego **ACERCA DE**" para saber si se realizó el despliegue de inventario.

| Acerca de                                  |                                                                         |  |  |  |  |
|--------------------------------------------|-------------------------------------------------------------------------|--|--|--|--|
| El equipo está supervisado y<br>protegido. |                                                                         |  |  |  |  |
| Ver detalles en Seguridad de Windows       |                                                                         |  |  |  |  |
| Especificaciones del dispositivo           |                                                                         |  |  |  |  |
| Nombre del dispositivo                     | AFOTIC118                                                               |  |  |  |  |
| Nombre completo del dispositivo            | AFOTIC118. Alcaldia Fusa. local                                         |  |  |  |  |
| Procesador                                 | AMD Ryzen 5 3450U with Radeon<br>Vega Mobile Gfx 2.10 GHz               |  |  |  |  |
| RAM instalada                              | 16,0 GB (13,9 GB utilizable)                                            |  |  |  |  |
| ld. del dispositivo                        | AC5FEE5B-69BE-4335-A0A8-<br>E1EC12C795A4                                |  |  |  |  |
| ld. del producto                           | 00331-20020-00000-AA898                                                 |  |  |  |  |
| Tipo de sistema                            | Sistema operativo de 64 bits,<br>procesador x64                         |  |  |  |  |
| Lápiz y entrada táctil                     | La entrada táctil o manuscrita no<br>está disponible para esta pantalla |  |  |  |  |

### 6.5 REINSTALE EL ANTIVIRUS EN EL EQUIPO

#### 6.5.1 INGRESE AL SERVER17

Diríjase al servidor donde se encuentra almacenado el instalador del antivirus ESET, para ello presione la tecla **WINDOWS + R** y escriba <u>\\server17</u>, ingrese a la carpeta de "**ANTIVIRUS**", luego ingrese a la carpeta "**TODO EN UNO**", allí estará el instalador del antivirus.

### 6.5.2 INSTALE EL ANTIVIRUS ESET ENDPOINT SECURITY

Ejecute el programa para que se abra el asistente de instalación, de clic en la opción "QUIERO DESINSTALAR LOS PRODUCTOS DE

|                                                      | MANUAL DE<br>AGENTE QUE F<br>AL APL | USUARIO PARA INSTALACION<br>FUERZA INVENTARIO DE LOS EG<br>ICATIVO GLPI (GLPI AGENT 1.4) | DEL Código: MA-GT-004<br>QUIPOS    |
|------------------------------------------------------|-------------------------------------|------------------------------------------------------------------------------------------|------------------------------------|
| CUUDAD - T                                           |                                     | ,<br>,                                                                                   | Versión: 2                         |
|                                                      |                                     | GESTION TIC                                                                              | Página: 11 de 11                   |
|                                                      |                                     |                                                                                          | Fecha de Aprobación:<br>19/12/2023 |
| Elaboró: Profesional de                              |                                     | Revisó: Jefe Oficina TIC y                                                               | Aprobó: Comité técnico de          |
| Apoyo – Jefe Oficina TIC y<br>Transformación Digital |                                     | Transformación Digital                                                                   | calidad                            |

# SEGURIDAD NO COMPATIBLES" y seleccione continuar.

| <b>ESET</b><br>PACKAGE                                            | ?<br>Instalar componentes                                                                                                    | - | × |
|-------------------------------------------------------------------|----------------------------------------------------------------------------------------------------|---|---|
| INS IALLER<br>Bienvenido<br>AV Remover<br>Instalación<br>Terminar | Se administrará este equipo de forma remota           Servidor: 172.16.0.72:2222           Grupo: No se ha seleccionado ningún grupo           Licencia: Oficina TIC Municipio de Fusagasugá (3AR-SXA-6EX)                                                     |   |   |
|                                                                   | Se incluyen los siguientes componentes en este instalador<br>ESET Management Agent 9.0.1141.0<br>Configuración: No se ha seleccionado ninguna configuración<br>ESET Endpoint Security 9.0.2032.6<br>Configuración: No se ha seleccionado ninguna configuración |   |   |
| -                                                                 | Quiero desinstalar los productos de seguridad no compatibles                                                                                                    |   | ~ |

El proceso de instalación tomara un tiempo, cuando se complete haga click en "LISTO" para terminar la instalación del antivirus.

|                                |                                                                                                    | ? | - | × |
|--------------------------------|----------------------------------------------------------------------------------------------------|---|---|---|
| PACKAGE<br>INSTALLER           | Instalación correcta                                                                                                    |   |   |   |
| Bienvenido                     | Se instalaron correctamente todos los paquetes en su equipo.                                                               |   |   |   |
| Instalación<br><b>Terminar</b> | Haga clic en Listo para completar la configuración del producto.                                                           |   |   |   |
|                                | Obtenga información sobre la seguridad: Base de conocimiento de ESET<br>Conéctese con ESET: f Facebook ♥ Twitter 참 Youtube |   |   |   |
|                                | Listo                                                                                                    |   |   |   |

### 7 DOCUMENTOS DE REFERENCIA

#### **CONTROL DE CAMBIOS**

| VERSIÓN | FECHA DE<br>APROBACIÓN | DESCRIPCIÓN DEL CAMBIO REALIZADO           |
|---------|------------------------|--------------------------------------------|
| 1       | 2022                   | Creación Manual                            |
| 2       | 19/12/23               | Actualización de la versión de Agente GLPI |
|         |                        |                                            |